# **6.5. Creating Purchase Orders**

The goal of inventory planning is to place the right purchase orders at the right time. Streamline enables you to create purchase orders based on the generated purchase recommendations. These recommendations are considered as a starting point for deciding what to order currently from your suppliers.

Streamline allows you to review and adjust the ordered quantity before you send out the purchase order to the supplier. It also offers a range of factors that you can use to determine which items to include in the order. Among them:

- Excess part of a purchase order (Excess order)
- Number of days the ordered quantity can supply (Days of supply)
- Purchase line value
- ABC analysis
- Turn-earn index
- Gross margin

Streamline automatically calculates all the listed factors if necessary data is imported. The **Excess order** and **Days of supply** are always calculated. Required data for the other factors are shown in the table below.

| Factors                        | Required data                             |
|--------------------------------|-------------------------------------------|
| ABC analysis based on revenue. | Item selling price                        |
| Turn-earn index, Gross-margin. | Item balance value or item purchase price |
| Purchase line value.           | Item purchase price                       |

There are two ways to create purchase orders in Streamline:

- Create purchase orders in Streamline and export them to Excel (or your ERP system).
- Export inventory report to Excel and edit purchase orders there.

Let us show you how to create purchase orders using these methods.

### **Creating Purchase Orders in Streamline**

To create purchase orders in Streamline:

1. Go to the **Inventory planning** tab and click the **Purchase orders** button in the tab toolbar. Then, Streamline opens the **Purchase orders preview** dialog (see figure below).

| Purchase orders preview — 🗆 🗙 |                                                             |           |             |     |         |                 |          |  |
|-------------------------------|-------------------------------------------------------------|-----------|-------------|-----|---------|-----------------|----------|--|
|                               | <b>_</b> ~                                                  |           |             |     |         |                 |          |  |
|                               | $\sim$                                                      | ltem code | Description | Qty | Value   | Turn-earn index | <u> </u> |  |
| 1                             |                                                             | C1020     |             | 20  | 1000.00 | 333.3333        |          |  |
| 2                             | $\checkmark$                                                | H1010     |             | 13  | 46.28   | 715.164         |          |  |
| 3                             | $\checkmark$                                                | H1020     |             | 250 | 1957.50 | 3746.366        |          |  |
| 4                             | $\checkmark$                                                | H2010     |             | 350 | 3689.00 | 4192.399        |          |  |
| 5                             | $\checkmark$                                                | H2020     |             | 350 | 7119.00 | 3481.074        |          |  |
| 6                             | $\checkmark$                                                | H2510     |             | 200 | 88.00   | 1953.682        |          |  |
| 7                             | $\checkmark$                                                | H2520     |             | 200 | 266.00  |                 |          |  |
| 8                             | $\checkmark$                                                | H2810     |             | 100 | 175.00  | 599.6401        |          |  |
| 9                             | $\checkmark$                                                | H4010     |             | 145 | 253.75  | 1660.417        |          |  |
|                               |                                                             | 117000    |             | 400 | 010 54  | 0040.000        | ×        |  |
| Exp                           | Export to XLSX Export to CSV Cost 185,241.60. Create Cancel |           |             |     |         |                 |          |  |

In the dialog, you can:

- sort the table by any column by clicking its header;
- select which items to include in the purchase orders;
- adjust the ordered quantity by editing the **Qty** column;
- export selected purchase order lines to Excel by clicking the Export to XLSX or Export to CSV button; and
- create purchase orders in the ERP or accounting system by clicking the **Create** button.

The **Export to CSV** button is specially designed to export very large tables.

In our example, the data source is a spreadsheet, that's why the **Create** button is greyed out. However, if you create a project using

- one of special data connections or
- the Database connection with the exporting query configured,

Streamline is able to create purchase orders in the system which is the project's data source. For example, if you create a project from a QuickBooks company file, the **Create** button automatically sends the selected purchase order lines into QuickBooks and creates corresponding purchase orders there. We will show how that works later in this article.

2. Let's sort the table by the **Turn-earn index** column to find out the most profitable items (see figure below).

| Pure | chase o      | rders preview     |                  | — 🗆  | Х         |                 |            |
|------|--------------|-------------------|------------------|------|-----------|-----------------|------------|
|      |              | ltem code         | Description      | Qty  | Value     | Turn-earn index | ^          |
| 1    |              | H7030             |                  | 389  | 735.21    | 26,994.32       |            |
| 2    | $\checkmark$ | H7020             |                  | 486  | 918.54    | 8313.922        |            |
| 3    | $\checkmark$ | L2020             |                  | 91   | 12,103.00 | 4193.832        |            |
| 4    | $\checkmark$ | H2010             |                  | 350  | 3689.00   | 4192.399        |            |
| 5    | $\checkmark$ | H1020             |                  | 250  | 1957.50   | 3746.366        |            |
| 6    | $\checkmark$ | H2020             |                  | 350  | 7119.00   | 3481.074        |            |
| 7    | $\checkmark$ | R1001             |                  | 396  | 31,680.00 | 3358.444        |            |
| 8    | $\checkmark$ | H2510             |                  | 200  | 88.00     | 1953.682        |            |
| 9    | $\checkmark$ | L1010             |                  | 2230 | 98,120.00 | 1731.668        |            |
|      |              | 114010            |                  | 4.45 | 252.75    | L               | <b>1</b> ~ |
| Exp  | port to X    | LSX Export to CSV | Cost 185,241.60. |      | Cre       | ate Cancel      |            |

3. Now, as an example, let's select several items and adjust the ordered quantity for some of them (see figure below).

| Purchase orders preview — 🗆 🗙 |                                                            |           |             |       |           |                 |   |  |  |
|-------------------------------|------------------------------------------------------------|-----------|-------------|-------|-----------|-----------------|---|--|--|
|                               |                                                            | ltem code | Description | Qty   | Value     | Turn-earn index | ^ |  |  |
| 1                             |                                                            | H7030     |             | 500   | 945.00    | 26,994.32       |   |  |  |
| 2                             |                                                            | H7020     |             | 500   | 945.00    | 8313.922        |   |  |  |
| 3                             |                                                            | L2020     |             | 100 🖨 | 13,300.00 | 4193.832        |   |  |  |
| 4                             |                                                            | H2010     |             | 350   | 3689.00   | 4192.399        |   |  |  |
| 5                             |                                                            | H1020     |             | 250   | 1957.50   | 3746.366        |   |  |  |
| 6                             | $\checkmark$                                               | H2020     |             | 350   | 7119.00   | 3481.074        |   |  |  |
| 7                             |                                                            | R1001     |             | 396   | 31,680.00 | 3358.444        |   |  |  |
| 8                             | $\checkmark$                                               | H2510     |             | 200   | 88.00     | 1953.682        |   |  |  |
| 9                             |                                                            | L1010     |             | 2230  | 98,120.00 | 1731.668        |   |  |  |
|                               |                                                            | 114010    |             | L     | 252.75    | 1000 417        | * |  |  |
| Exp                           | Export to XLSX Export to CSV Cost 24,354.50. Create Cancel |           |             |       |           |                 |   |  |  |

Streamline automatically marks the adjusted quantities with blue.

4. Finally, let's export the selected lines into Excel by clicking the **Export to XLSX** button (see figure below).

3/9

| A | В         | С           | D    | E      | F               |
|---|-----------|-------------|------|--------|-----------------|
|   | Item code | Description | Qty  | Value  | Turn-earn index |
| 1 | H1020     |             | 250. | 1957.5 | 3746.366        |
| 2 | H2020     |             | 350. | 7119.  | 3481.074        |
| 3 | H2510     |             | 200. | 88.    | 1953.682        |
| 4 | H7020     |             | 500. | 945.   | 8313.922        |
| 5 | H7030     |             | 500. | 945.   | 26994.322       |
| 6 | L2020     |             | 100. | 13300. | 4193.832        |

In the next section, we show how you can create and send purchase orders in a 3-rd party system.

## Creating and Sending Purchase Orders to Your ERP/accounting System

In order to send purchase orders into your ERP system, you should create a Streamline project using a connection to your system. Streamline has build-in bi-directional connections to:

- QuickBooks,
- Microsoft Dynamics NAV,
- Spire,
- Unleashed, and
- TradeGecko.

Moreover, if your system is not on the list, you can establish a similar connection to it by using the Database connection.

Further, we show how to create and send purchase orders in QuickBooks.

First, we created a project from a QuickBooks sample company file.

To create and send purchase orders to QuickBooks, do the following:

1. Go to the **Inventory planning** tab and click the **Purchase orders** button in the tab toolbar (see figure below).

| 🔲 List view | Inventory report        |               |                     |                   |   |                           |         |
|-------------|-------------------------|---------------|---------------------|-------------------|---|---------------------------|---------|
| 辥 Settings  | 🛄 In transition details | Export report | 🗽 Export parameters | Import parameters | • | <b>QD</b> Purchase orders | Overall |

2. Select the items you want to include in the purchase orders in the **Purchase orders preview** dialog opened. Adjust the quantities if necessary (see figure below).

| Purc | Purchase orders preview — 🗆 🗙                              |                  |               |                   |     |           |         |                 |
|------|------------------------------------------------------------|------------------|---------------|-------------------|-----|-----------|---------|-----------------|
|      |                                                            |                  |               |                   |     |           |         |                 |
|      |                                                            | Supplier         | ltem code     | Description       | Qty | Value     | Order # | Turn-earn index |
| 1    | $\checkmark$                                               | Lipps Pool Sup   | POCO-AQ       | Aqua              | 10  | 7500.00   | 4       | 129.2973        |
| 2    | $\checkmark$                                               | Lipps Pool Sup   | POCO-FG       | Forest Green      | 20  | 17,500.00 | 4       | 84.09419        |
| 3    |                                                            |                  | PUBR          | Pulley Bracket    | 5   | 465.00    | 1       | 38.7049         |
| 4    | $\checkmark$                                               | Anderson's Har   | ANPI-BL       | Anchor Pin, Black | 100 | 2500.00   | 2       | 9.696848        |
| 5    | $\checkmark$                                               | Philip Pump M    | ANBA-BL       | Anchor Base, Bl   | 3   | 203.40    | 6       | 4.166117        |
| 6    | $\checkmark$                                               | Anderson's Har   | RO-1/4in      | Rope w/Core 1/    | 330 | 165.00    | 2       | 2.186025        |
| 7    |                                                            |                  | REHO          | Retainer Hook,    | 9   | 446.40    | 1       |                 |
| 8    |                                                            | Fran's Fasteners | AN-12x1       | Anchor, 12x1 R    | 150 | 67.50     | 3       |                 |
| 9    |                                                            | Fran's Fasteners | SC-12x1.75-SS | Screw, Track 12   | 150 | 582.00    | 3       |                 |
| 10   |                                                            | Lipps Pool Sup   | TRTO-CL       | Track Top Clear   | 12  | 780.00    | 4       |                 |
| 11   |                                                            | Perry Cutting C  | LEED-CL       | Leading Edge,     | 59  | 295.00    | 5       |                 |
| 12   |                                                            | Perry Cutting C  | PUEN          | Pulley End Cast   | 6   | 60.00     | 5       |                 |
| Exp  | Export to XLSX Export to CSV Cost 27,868.40. Create Cancel |                  |               |                   |     |           |         |                 |

As you see, we sorted the table by the **Turn-earn index** column, selected top 5 items having suppliers set, and adjusted the quantities for some of them.

The **Purchase order preview dialog** displays two additional columns in our case, the **Supplier** and **Order #** columns. That's because the QuickBooks connection pulls supplier information from the company file as well as the preferred supplier (longer supplier) for each item if it is set. The **Order #** column has nothing in common with the purchase orders' numbers in the connected system. It only shows some internal Streamline's enumeration for purchase orders based on the [item; supplier] pairs. So that, if items have the same supplier (shown in the **Supplier** column), all of them get the same order number shown in the **Order #** column.

Empty cells in the **Supplier** column mean that those items don't have preferred supplier set in QuickBooks.

3. Click the **Create** button to send and create purchase orders in QuickBooks. If everything is okay, Streamline notifies you that the orders have been created successfully (see figure below).

| S Purchase orders X         |    |  |  |  |
|-----------------------------|----|--|--|--|
| Orders successfully created |    |  |  |  |
|                             | ОК |  |  |  |

As you see, Streamline has created three new orders (**#44**, **#45**, and **#46**) in QuickBooks (see figure below).

|                                     | Vendor Center: Purchase Orders     | _             |               | - 🗆 ×     |
|-------------------------------------|------------------------------------|---------------|---------------|-----------|
| 🌉 New Vendor 🖅 New Transactions 🔻 🚝 | Print 🔟 View Vendor Info 🎬 Ex      | port          |               |           |
| Vendors Transactions                | FILTER BY Open Pu   DATE AII       | •             |               |           |
| Burchass Orders                     | VENDOR                             | NUM DATE -    | DELIVERY DATE | AMOUNT    |
|                                     | Anderson's Hardware & Tools Supply | 44 12/15/2020 | 12/15/2020    | 2,665.00  |
|                                     | Lipps Pool Supplies                | 45 12/15/2020 | 12/15/2020    | 24,500.00 |
| Bill Payments                       | Philip Pump Manufacturing          | 46 12/15/2020 | 12/15/2020    | 225.00    |
|                                     | Anderson's Hardware & Tools Supply | 39 12/14/2020 | 12/14/2020    | 841.00    |
| Credit Card Activities              | Anderson's Hardware & Tools Supply | 35 11/26/2020 | 11/26/2020    | 1,535.00  |
|                                     | Lipps Pool Supplies                | 36 11/21/2020 | 11/21/2020    | 14,750.00 |
|                                     | Fran's Fasteners                   | 34 11/18/2020 | 11/18/2020    | 1,065.00  |
|                                     | Philip Pump Manufacturing          | 33 11/10/2020 | 11/10/2020    | 1,725.00  |
|                                     | Prentice Pool Materials            | 31 11/05/2020 | 11/05/2020    | 15,000.00 |
|                                     | Philip Pump Manufacturing          | 32 11/05/2020 | 11/05/2020    | 175.00    |
|                                     | Manage Transactions                | un Reports    |               | 62,481.00 |

Streamline creates a single purchase order in QuickBooks for all items having the same supplier in the **Supplier** column (see figure below).

|                                                                                                    | Create Purchase Orders                                                                                          | - 🗆 ×.                                               |
|----------------------------------------------------------------------------------------------------|----------------------------------------------------------------------------------------------------|------------------------------------------------------|
| Main Formatting Reports Search                                                                        |                                                                                                    | N A                                                  |
| Find     Image: Create a Copy       New     Save       Delete     Memorize       Mark As       Closed | Print Email Email Later<br>Print Email Email Later<br>File Receipts                                             | t                                                    |
| VENDOR Anderson's Hardwart - CLASS                                                                    | DROP SHIP TO     TEMPLATE     Custom P                                                                          | Anderson's Hardware _Tools Su     Vendor Transaction |
| Purchase Order                                                                                        | DATE VENDOR SHIP TO<br>12/15/2020 Anderson's Hardware Anderson's Hardware T86 Roadster Way Middlefield CA 94471 | SUMMARY 🖉                                            |
|                                                                                                    | 44                                                                                                    | Open balance 2,770.50                                |
|                                                                                                    |                                                                                                    | POs to be received 3                                 |
| Net 30                                                                                                | O1/14/2021      IDELIVERED DATE SHIP VIA FOB                                                                    |                                                      |
|                                                                                                    |                                                                                                    |                                                      |
| ANPI-BL 0034-236 Anchor Pin, Black 100                                                                | ea 25.00 2.500.00 A                                                                                             |                                                      |
| RO-1/4in 0034-100 Rope w/Core 1/4" - 330<br>Per Foot                                                  | ft 0.50 165.00 0                                                                                                |                                                      |
|                                                                                                    |                                                                                                    |                                                      |
|                                                                                                    | ▼                                                                                                    | 12/03/20 Check 390.76                                |
|                                                                                                    |                                                                                                    | 10/15/20 Bill 1,865.50                               |
|                                                                                                    | TOTAL 2,665.00                                                                                                  | 04/20/20 Bill Pmt - Check 497.50                     |
|                                                                                                    |                                                                                                    | NOTES                                                |
| MEMO                                                                                                  | Save & Close Save & New Revert                                                                                  |                                                      |

QuickBooks disallows creating purchase orders having no supplier given. Thus, if you try to create a purchase order having order line with no supplier set, Streamline warns you that some items have not been exported and shows a list containing their codes (see figure below).

×

OK

| ( | QuickBooks issues           |  |
|---|-----------------------------|--|
|   | 🔔 Cannot export some items. |  |
|   | PUBR                        |  |
|   |                             |  |

### **Exporting Purchase Orders Information to Excel**

7/9

This way can be used as an alternative to the standard workflow that exploits the **Purchase order preview** dialog. This method is designed to cover the situations when the way you create purchase orders differs from the standard. The idea is to offer the planner a range of KPIs that he can use to decide which items to include in the orders. These KPIs include:

- the excess part of a purchase order;
- number of days the ordered quantity can supply;
- purchase line value;
- ABC analysis;
- Turn-earn index;
- Gross-margin.

Further, we give you a basic idea of how you can use any of these KPIs to create purchase orders. As an example, we use ABC analysis as the KPI.

Here are the steps to follow:

1. Add the necessary KPIs to the inventory report table. In our case, this is the **ABC analysis** column. To do this, go to the **Demand forecasting** tab and check the **ABC analysis** option below the tree in the **Tree view** (see figure below).

| 🛈 Start 🔣 Item view | v         |
|---------------------|-----------|
| Search              | 0         |
| Expand Collapse     |           |
| ✓ All items         | Ac        |
| > A                 |           |
| > B                 | < <u></u> |
| > C                 | Q         |
|                     |           |
| ABC analysis        |           |
| Hide categories     |           |

To add any other KPI (from the listed above) in the inventory report:

#### 1. Go to the **Inventory planning** tab.

- 2. Click the **Settings** button in the tab toolbar.
- 3. Check the necessary option in the **Show columns** group (see figure below).

| Settings                                                                                                    | Х |
|----------------------------------------------------------------------------------------------------|---|
| General Project ABC analysis Inventory Distribution center                                                                                                    |   |
| Default lead time 30 🖨 days Default order cycle 1 🛉 months 🔻                                                                                                    |   |
| Default average shelf life exceeding 5                                                                                                    |   |
| Show columns         Lead time       Purchase price         Order cycle       Gross margin         Min. lot       Turn-earn index         Max. lot       Note         Rounding       Excess order         Service level       Demand forecast         Shelf life       Projected inventory levels         Safety stock debt       Actual sales for 0 |   |
| Replenishment strategy            Periodic          Min/Max                                                                                                    |   |
| OK Cancel                                                                                                    |   |

- Excess order option shows the excess part of a purchase order.
- Turn-earn index option shows the turn-earn index data.
- Gross-margin option depicts the gross-margin data.

2. Sort the report by the key column by clicking its header. In our case, this is the **ABC analysis** column (see figure above).

|    | Category       | Item code | ABC<br>analysis | Model type | On hand | Days<br>of supply | Pending<br>sales orders | In transition | Safety<br>stock | Order now |           |                | Charlent | Quanta da |
|----|----------------|-----------|-----------------|------------|---------|-------------------|-------------------------|---------------|-----------------|-----------|-----------|----------------|----------|-----------|
|    |                |           |                 |            |         |                   |                         |               |                 | Qty       | Value     | Days of supply | Stockout | Overstock |
| 1  | Plywood        | L1010     | A 34.8%         | Seasonal   | 198     | 8                 | 0                       | 100           | 21              | 2230      | 98,120.00 | 92             | 1736     | 0         |
| 2  | Roof           | R1001     | A 18.5%         | Seasonal   | 30      | 4                 | 0                       | 0             | 6               | 396       | 31,680.00 | 62             | 346      | 0         |
| 3  | Lumber         | L2020     | A 6.76%         | Seasonal   | 5       | 3                 | 0                       | 0             | 3               | 91        | 12,103.00 | 63             | 76       | 0         |
| 4  | Hinges         | H2020     | A 4.99%         | Seasonal   | 20      | 2                 | 0                       | 0             | 13              | 350       | 7119.00   | 33             | 754      | 0         |
| 5  | Concrete Block | C1020     | A 4.56%         | Seasonal   | 120     | 57                | 10                      | 0             | 3               | 20        | 1000.00   | 10             | 0        | 0         |
| 6  | Roof           | R1003     | A 3.73%         | Seasonal   | 40      | 47                | 0                       | 0             | 3               | 70        | 10,780.00 | 63             | 11       | 0         |
| 7  | Lumber         | L2102     | B 3.65%         | Seasonal   | 52      | 47                | 0                       | 0             | 2               | 16        | 2000.00   | 15             | 0        | 0         |
| 8  | Hinges         | H2010     | B 3.6%          | Seasonal   | 35      | 4                 | 0                       | 50            | 13              | 350       | 3689.00   | 33             | 689      | 0         |
| 9  | Roof           | R1002     | B 2.93%         | Seasonal   | 20      | 30                | 0                       | 0             | 2               | 52        | 6864.00   | 63             | 21       | 0         |
| 10 | Lumber         | L2101     | B 2.66%         | Seasonal   | 61      | 81                | 0                       | 0             | 2               | 28        | 2772.00   | 40             | 0        | 0         |

3. Export the report to Excel by clicking the **Export report** button in the tab toolbar. Streamline automatically creates, opens, and saves an Excel file containing the report table (see figure below).

|    |                |           |          |                  |         |           |              |               |        | Order now |        |                |          |           |
|----|----------------|-----------|----------|------------------|---------|-----------|--------------|---------------|--------|-----------|--------|----------------|----------|-----------|
|    |                |           | ABC      |                  |         | Days      | Pending      |               | Safety |           |        |                |          |           |
|    | Category       | Item code | analysis | Model type       | On hand | of supply | sales orders | In transition | stock  | Qty       | Value  | Days of supply | Stockout | Overstock |
| 1  | Plywood        | L1010     | A 34.8%  | Seasonal & trend | 198     | 8         | 0            | 100           | 21     | 2230      | 98120  | 92             | 1736     | 0         |
| 2  | Roof           | R1001     | A 18.5%  | Seasonal & trend | 30      | 4         | 0            | 0             | 6      | 396       | 31680  | 62             | 346      | 0         |
| 3  | Lumber         | L2020     | A 6.76%  | Seasonal & trend | 5       | 3         | 0            | 0             | 3      | 91        | 12103  | 63             | 76       | 0         |
| 4  | Hinges         | H2020     | A 4.99%  | Seasonal & trend | 20      | 2         | 0            | 0             | 13     | 350       | 7119   | 33             | 754      | 0         |
| 5  | Concrete Block | C1020     | A 4.56%  | Seasonal & trend | 120     | 57        | 10           | 0             | 3      | 20        | 1000   | 10             | 0        | 0         |
| 6  | Roof           | R1003     | A 3.73%  | Seasonal & trend | 40      | 47        | 0            | 0             | 3      | 70        | 10780  | 63             | 11       | 0         |
| 7  | Lumber         | L2102     | B 3.65%  | Seasonal & trend | 52      | 47        | 0            | 0             | 2      | 16        | 2000   | 15             | 0        | 0         |
| 8  | Hinges         | H2010     | B 3.6%   | Seasonal & trend | 35      | 4         | 0            | 50            | 13     | 350       | 3689   | 33             | 689      | 0         |
| 9  | Roof           | R1002     | B 2.93%  | Seasonal & trend | 20      | 30        | 0            | 0             | 2      | 52        | 6864   | 63             | 21       | 0         |
| 10 | Lumber         | L2101     | B 2.66%  | Seasonal & trend | 61      | 81        | 0            | 0             | 2      | 28        | 2772   | 40             | 0        | 0         |
| 11 | Handles        | H1020     | B 2.15%  | Seasonal & trend | 30      | 4         | 0            | 0             | 11     | 250       | 1957.5 | 35             | 188      | 0         |
| 12 | Lumber         | L2010     | B 2.01%  | Seasonal & trend | 50      | 121       | 0            | 10            | 1      | 0         | 0      |                | 0        | 36        |
| 13 | Lumber         | L2030     | C 1.71%  | Seasonal & trend | 73      | 317       | 5            | 0             | 1      | 0         | 0      |                | 0        | 41        |
| 14 | Fence          | F1020     | C 1.71%  | Seasonal & trend | 208     | 213       | 0            | 0             | 3      | 0         | 0      |                | 0        | 155       |
| 15 | Plywood        | L1020     | C 1.13%  | Seasonal & trend | 30      | 58        | 0            | 0             | 1      | 40        | 1960   | 62             | 1        | 0         |

Now, you can continue creating your purchase orders based on the exported table.

#### Next: Exporting Purchase Plan

Download PDF

From: https://gmdhsoftware.com/documentation-sl/ - **GMDH Streamline Docs** 

Permanent link: https://gmdhsoftware.com/documentation-sl/creating-purchase-orders

Last update: 2021/10/27 10:33

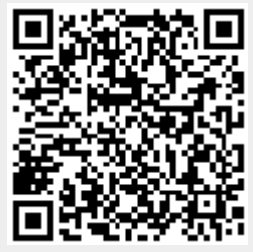